# <u>Tizen Studio Web Inspector to Install & Debug Tizen 6.5 TEP Hotel</u> <u>TV App</u>

The Tizen Studio provides the Web Inspector as a debugging tool. This topic describes how to use the Web Inspector to test applications running on a Target Device.

#### 1.) <u>Tizen Studio Setup</u>

- The Google Chrome<sup>™</sup> Web browser is required to use the Web Inspector. Before using the Web Inspector, you must first configure the Tizen Studio settings:
- In the Tizen Studio menu, select "Window > Preferences > Tizen Studio > Web > Chrome".

| 🙀 Preferences                                                                                                    |                        |                                                                                            |           |          | ×       |
|----------------------------------------------------------------------------------------------------|------------------------|--------------------------------------------------------------------------------------------|-----------|----------|---------|
| type filter text                                                                                                    | Chrome                 |                                                                                            |           | <> ▼ 0   | ⇒ ▼ ▼   |
| ✓ Tizen Studio                                                                                                    | Settings for the Chrom | e:                                                                                         |           |          |         |
| Appearance<br>Automatic Upd                                                                                                    | Chrome Settings        |                                                                                            |           |          |         |
| Logging                                                                                                    | Location:              | C:\Program Files\Google\Chrome\Application\chrome.exe                                      |           | Browse.  |         |
| NaCl<br>Rapid Developr                                                                                                    | Extra parameters:      | no-first-runactivate-on-launchno-default-browser-checkallow-file-access-from-filesdisable- | web-secur | itydisab | le-trar |
| <ul> <li>REST Viewer</li> </ul>                                                                                                    | Profile data location: | C:\tizen-studio-data\chrome-user-data                                                      |           | Browse.  |         |
| Sample<br>Security Profiles<br>> Tools<br>> Web<br>Chrome<br>> Editor<br>JavaScript An<br>Live Editing<br>> Simulator<br>WebWidget<br>> C/C++<br>> Web<br>> General<br>> Others |                        |                                                                                            |           |          |         |
| < >                                                                                                    |                        | Restore D                                                                                  | efaults   | Appl     | у       |
|                                                                                                    |                        | Apply and C                                                                                | lose      | Cancel   |         |

- In the "Location" field, enter the path to your Google Chrome™ browser installation. The Tizen Studio automatically detects your installation, but if you have installed the browser in a custom location, you must set the location manually.
- In the "Extra parameters" field, enter the following parameters:
- --no-first-run --activate-on-launch --no-default-browser-check --allow-file-accessfrom-files --disable-web-security --disable-translate --proxy-auto-detect --proxybypass-list=127.0.0.1 --enable-blink-features=ShadowDOMV0 --enable-blinkfeatures=CustomElementsV0
- The extra parameters are needed for the application to work properly.
- In the "Profile data location", enter the path as below: "C:\tizen-studio-data\chrome-user-data"

#### 2.) Samsung Certificate in Tizen Studio

- In Tizen Studio, click "Tools > Package Manager".
- Install "Samsung Certificate Extension".

| IZEN STUDIO Package Mar Please make sure Tizen IDE and Tool | ager<br>s are closed before Installation | <b>?</b> © (       |
|-------------------------------------------------------------|------------------------------------------|--------------------|
| Main SDK                                                    | Extension SDK                            | Progress           |
| View installed packages                                     |                                          |                    |
|                                                             | License Upo                              | date Status Action |
| > IOT-Headless-5.5                                          |                                          | ( 🛃 install )      |
| > IOT-Headless-6.0                                          |                                          | (± install)        |
| > IOT-Headless-6.5                                          |                                          | (± install)        |
| Samsung Certificate Extension                               |                                          | (telete)           |
| Samsung Wearable Extension                                  | R                                        | ( Install )        |
| > TV Extensions Tools                                       |                                          | (ā delete)         |
| amsung Certificate Extension (Extras)                       |                                          |                    |
| escription                                                  |                                          |                    |

- In Tizen Studio, click "Tools > Certificate Manager"
- Click "+" button.

| You can create, select, remove<br>You can also change the certif | and edit certificate profiles.<br>icate information of the certificate profile. |     |     |   |
|------------------------------------------------------------------|---------------------------------------------------------------------------------|-----|-----|---|
| op Signing                                                       |                                                                                 |     |     |   |
| Certificate Profile                                              |                                                                                 | ¢ + | Ū ~ | / |
|                                                                  | No profile                                                                      |     |     |   |
| Author Certificate                                               | Distributor Certificate                                                         |     |     |   |
|                                                                  |                                                                                 |     |     |   |
|                                                                  |                                                                                 |     |     |   |
|                                                                  |                                                                                 |     |     |   |
|                                                                  |                                                                                 |     |     |   |

## • Select "Samsung" certificate

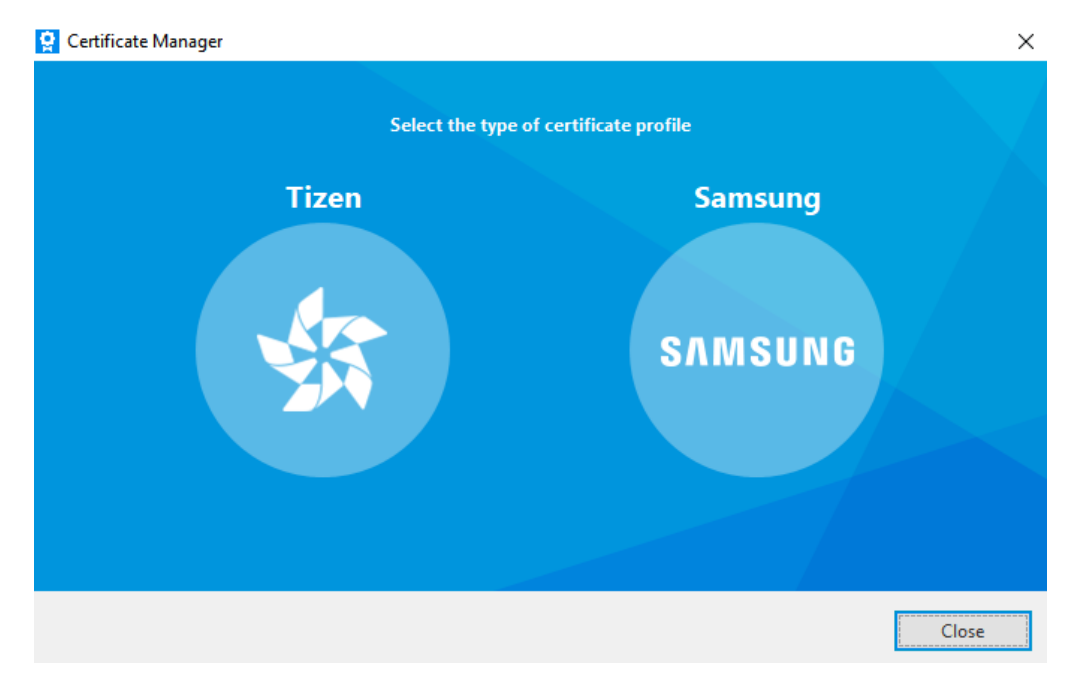

## • Select "TV" device type

| 😧 Create Certificate Pro | ofile                |            |                  |                              | ×               |
|--------------------------|----------------------|------------|------------------|------------------------------|-----------------|
| 1 Device Type            | O Certificate Profil | e 🔰 🗿 Aut  | thor Certificate | <ul> <li>Distribu</li> </ul> | tor Certificate |
| Step 1. Select the de    | evice type.          |            |                  |                              |                 |
| 🔿 Mobile / Weara         | able                 |            |                  |                              |                 |
| <ul> <li>TV</li> </ul>   |                      |            |                  |                              |                 |
|                          |                      |            |                  |                              |                 |
|                          |                      |            |                  |                              |                 |
| ?                        |                      | < Previous | Next >           | Finish                       | Cancel          |

• Enter a name for the certificate profile

| 😫 Create Certificate Profile                                                                                 |                                  |                      |                      | ×                |
|----------------------------------------------------------------------------------------------------|----------------------------------|----------------------|----------------------|------------------|
| Oevice Type 2 Certificate Prof                                                                               | ile 🛛 🕄 Aı                       | uthor Certificate    | 🕢 🕢 Distribu         | itor Certificate |
| Step 2. The certificate profile consists of the auth<br>create a certificate profile and sign the applicatio | or and distributor<br>n with it. | certificates. To dis | tribute your applica | tion, you must   |
| Create a new certificate profile                                                                             |                                  |                      |                      |                  |
| Sample                                                                                                    |                                  |                      |                      |                  |
|                                                                                                    |                                  |                      |                      |                  |
| O Select an existing certificate profile                                                                     |                                  |                      |                      |                  |
|                                                                                                    |                                  |                      |                      |                  |
|                                                                                                    |                                  |                      |                      |                  |
|                                                                                                    |                                  |                      |                      |                  |
|                                                                                                    |                                  |                      |                      |                  |
|                                                                                                    |                                  |                      |                      |                  |
|                                                                                                    |                                  |                      |                      |                  |
| (?)                                                                                                    | < Previous                       | Next >               | Finish               | Cancel           |

- Add an author certificate
- You can create a new author certificate or import an existing one

| 😧 Create Certificate Profile                                                                                                    | $\times$ |
|----------------------------------------------------------------------------------------------------|----------|
| Device Type     Certificate Profile     Author Certificate     Distributor Certificate                                                |          |
| Step 3-1. The author certificate provides a unique signature that is used when you sign your applications with a certificate profile. |          |
| <ul> <li>Create a new author certificate</li> <li>Advanced options</li> <li>Select an existing author certificate</li> </ul>          |          |
| ? < Previous Next > Finish Cancel                                                                                                    |          |

#### • Add an author certificate

| 😫 Create Certificate Profile |                                                                 | ×   |
|------------------------------|-----------------------------------------------------------------|-----|
| 📀 Device Type                | Certificate Profile 3 Author Certificate 3 Distributor Certific | ate |
| Step 3-2. Create a new auth  | or certificate. The fields marked with * are mandatory.         |     |
| Author name*                 | Sample                                                          |     |
| Password*                    | •••••                                                           |     |
| Confirm password*            | Apply the same password for the distributor certificate         |     |
| Additional Fields            |                                                                 |     |
| ?                            | < Previous Next > Finish Canc                                   | el  |

# • Login with Samsung account

| <u>R</u>                        | ×                     |
|---------------------------------|-----------------------|
| SAMSUNG Account                 | 1                     |
|                                 |                       |
|                                 |                       |
| Sign in to your Samsung account |                       |
|                                 |                       |
| Email                           |                       |
| banpei.lim@samsung.com          |                       |
| Remember my ID                  |                       |
|                                 |                       |
| Next                            |                       |
| Find ID                         |                       |
| Create account                  |                       |
| G Sign in with Google           |                       |
|                                 |                       |
|                                 | <ul> <li>.</li> </ul> |
|                                 |                       |

- Keep your certificates backup in a safe location. When you update your published applications, the update must be signed with the same author certificate as the original application.
- If the applications are signed with different author certificates, the update can be recognized as a different application and not an update.

| 👷 Create Certificate Profile                                                                                                    | × |
|----------------------------------------------------------------------------------------------------|---|
| Device Type     Certificate Profile     Author Certificate     Distributor Certificate                                                                                                    |   |
| Step 3-3. The author certificate is complete.                                                                                                    |   |
| Congratulations!                                                                                                    |   |
| Your new author certificate is located in [ C:/Users/banpei.lim/SamsungCertificate/Sample ].<br>Remember to register or update your application in the seller site.<br>It is also recommended to make a backup of the certificate and store it in a secure location. |   |
| Backup path         Certificate backup path         Browse                                                                                                    |   |
| Next you must create a distributor certificate to be able to install applications to Samsung devices.                                                                                                    |   |
|                                                                                                    |   |
|                                                                                                    |   |
|                                                                                                    |   |
| ? < Previous Next > Finish Cancel                                                                                                    |   |

- Add a distributor certificate
- Select "Create a new distributor certificate"

| 😧 Create Certificate Pro | file                       |            |                   |            | ×               |
|--------------------------|----------------------------|------------|-------------------|------------|-----------------|
| Oevice Type              | 🔷 🗸 Certificate Profi      | le 🔷 🗸 Ai  | uthor Certificate | 4 Distribu | tor Certificate |
| Step 4. Distributor ce   | rtificate                  |            |                   |            |                 |
| Create a new dis         | stributor certificate      |            |                   |            |                 |
| O Select an existin      | ng distributor certificate |            |                   | Prouse     |                 |
| Password Conf            | firm                       |            |                   | browse     |                 |
|                          | L                          |            |                   |            |                 |
|                          |                            |            |                   |            |                 |
|                          |                            |            |                   |            |                 |
| ?                        |                            | < Previous | Next >            | Finish     | Cancel          |

- For Tizen API please select "Partner" privilege
- Add the device ID (DUID) for the target device

| Create Certificate Pr                           | rofile                              |                     |                        |                       |                |
|-------------------------------------------------|-------------------------------------|---------------------|------------------------|-----------------------|----------------|
| Device Type                                     | 🔷 🗸 Certificate Pro                 | file 🔷 🗸 A          | uthor Certificate      | 💊 👍 Distribut         | or Certificate |
| Step 4-1. To install a<br>distributor certifica | applications to a Samsung de<br>te. | vice, the device DL | IID (Device Unique Ide | entifier) must be inc | cluded in the  |
|                                                 |                                     |                     |                        |                       |                |
| Privilege*                                      | Partner                             |                     |                        | •                     |                |
| Password*                                       | Public                              |                     |                        |                       |                |
|                                                 | Partner                             |                     |                        |                       |                |
| Password Confirm                                | *                                   |                     |                        |                       |                |
|                                                 |                                     |                     |                        |                       |                |
| O Import a DUID                                 | list file*                          |                     |                        | Browse                |                |
| ~                                               |                                     |                     |                        |                       |                |
| Add individual                                  | DUIDs*                              |                     |                        |                       |                |
| Ent                                             | er DUID manually or connect         | to a device         |                        |                       | <b>^</b>       |
| Ent                                             | er DUID manually or connect         | to a device         |                        |                       |                |
|                                                 | er boib manaaliy or connect         |                     |                        |                       | J              |
| Ent                                             | er DUID manually or connect         | to a device         |                        |                       |                |
| Ente                                            | er DUID manually or connect         | to a device         |                        |                       |                |
| Ent                                             | er DUID manually or connect         | to a device         |                        |                       | ]              |
| Ent                                             | er DUID manually or connect         | to a device         |                        |                       | ~              |
|                                                 |                                     |                     |                        |                       |                |
|                                                 |                                     |                     |                        |                       |                |
|                                                 |                                     |                     |                        |                       |                |
| ?                                               |                                     | < Previous          | Next >                 | Finish                | Cancel         |

• Check the Target Device DUID as below

|                                                                                                    | About This TV                                                               |       |  |
|----------------------------------------------------------------------------------------------------|-----------------------------------------------------------------------------|-------|--|
| <ul> <li>Sub-micom Version: T-NLBHDTV-</li> <li>Wired MAC Address: a0:d0:5b:f2:</li> <li>Wireless MAC Address: d0:c2:4e:</li> <li>Bluetooth Address: D0:C2:4E:2F://</li> <li>Smart Control Bluetooth MAC Add</li> <li>Smart Control Battery Status: Hig</li> <li>TVkey Device ID: 000000216096</li> <li>Smart Hub Information</li> <li>Unique ID: GFC6B5YJ4AYIX</li> <li>Unique Device ID: BDCOGBCPBY</li> </ul> | 1001<br>53:2c<br>2f:a9:bc<br>A9:BD<br>dress: D8:A3:5C:1D:96:D8<br>Jh<br>674 |       |  |
| Open Source Licence                                                                                                    | QR Code                                                                     | Close |  |

• Must include DUID, else the application cannot be installed to Samsung devices

| Create Certificate Pr                         | ofile                                                                                   |                                                     |                                              |                               | ×                      |
|-----------------------------------------------|-----------------------------------------------------------------------------------------|-----------------------------------------------------|----------------------------------------------|-------------------------------|------------------------|
| Device Type                                   | Certificate Pro                                                                         | ofile 🔷 🗸 A                                         | uthor Certificate                            | 🛛 👍 Distri                    | butor Certificate      |
| Step 4-1. To install a distributor certificat | applications to a Samsung d<br>te.                                                      | evice, the device DL                                | IID (Device Unique l                         | dentifier) must be            | e included in the      |
| Privilege*<br>Password*                       | Partner                                                                                 |                                                     |                                              | v                             |                        |
| Password Continue                             | *<br>ibutor Certificate                                                                 |                                                     |                                              |                               | ×                      |
| O Impo 🕜                                      | You defined no DUIDs. This<br>certificate, and it does not<br>you sure you want to cont | s profile only conta<br>allow applications<br>inue? | ins the SDK default<br>to be installed to Sa | distributor<br>msung devices. | Are                    |
|                                               |                                                                                         |                                                     | ОК                                           | Cancel                        | ^                      |
| Ente                                          | er DUID manually or connec                                                              | t to a device                                       |                                              |                               |                        |
| Ento                                          | er DUID manually or connec<br>er DUID manually or connec                                | t to a device                                       |                                              |                               | -                      |
| Ente                                          | er DUID manually or connec                                                              | t to a device                                       |                                              |                               |                        |
| Ente                                          | er DUID manually or connec                                                              | t to a device                                       |                                              |                               | ~                      |
|                                               |                                                                                         | < Previous                                          | Next >                                       | Finish                        | Cancel                 |
|                                               |                                                                                         |                                                     |                                              |                               |                        |
| Create Certificate                            | Profile                                                                                 | te Profile                                          | Author Cor                                   | lificata                      | A Distributor (        |
| Stop 4.2. The dig                             | tributor cortificato is com                                                             |                                                     | Author Cer                                   |                               | 4 Distributor C        |
| Step 4-2. The dis                             |                                                                                         | ipiete.                                             |                                              |                               |                        |
| Warning!                                      |                                                                                         |                                                     |                                              |                               |                        |
| You have selecte<br>[C:\tizen-studio          | d to use the SDK default<br>\tools\certificate-gene                                     | distributor certifi<br>rator\certificate            | cate located in<br>s\distributor\tiz         | en-distributor                | -signer.p12].          |
| You cannot insta<br>application insta         | III applications to Samsur<br>Ilations, click Previous ar                               | ng devices with t<br>nd add the device              | his distributor cer<br>DUIDs.                | tificate. To get              | a certificate that all |
|                                               |                                                                                         |                                                     |                                              |                               |                        |
|                                               |                                                                                         |                                                     |                                              |                               |                        |
|                                               |                                                                                         |                                                     |                                              |                               |                        |
|                                               |                                                                                         |                                                     |                                              |                               |                        |

?

< Previous Next >

Cancel

Finish

X

#### 3.) Connect the Target Device to Tizen Studio Device Manager

- In Tizen Studio, click "Tools > Device Manager"
- In "Device Manager", click the red circled button

| 🔯 Device Manager               | - 🗆 X       |
|--------------------------------|-------------|
| TIZEN STUDIO                   |             |
| Device Manager                 | <b>0</b> () |
| Select a connected device.     |             |
| Name  Platform Port Connection | G E         |
| No connected devices.          |             |
| +                              | ♦           |
|                                |             |

• Click "+"

| TIZEN STUDIO               |   |
|----------------------------|---|
|                            | ( |
| Device Manager o           | Ú |
| Select a connected device. |   |
| Name IP Port Connection    |   |
|                            |   |
| No content in table        |   |
| +                          | * |
| Close                      |   |
|                            |   |
|                            |   |

#### • Check the TV IP Address

|            | IP Set | tings         |          |
|------------|--------|---------------|----------|
| IP setting |        | Get autom     | atically |
| • IP Addr  | ess    | 192.168.      | 1.100    |
| • Subnet   | Mask   | 255.255.2     | 255.0    |
| • Gatew    | ay     | 192.168       | 3.1.1    |
| DNS settir | ng     | Get automatic | ally     |
| • DNS S    | erver  | 8.8           | .8.8     |
|            | ок     | Cancel        |          |

- Input the TV Name
- Input the TV IP Address
- Input the Port Number

| <u> R</u> emo | ote Device     | Manager                     |    |          | $\times$ |
|---------------|----------------|-----------------------------|----|----------|----------|
|               | <u> A</u> dd D | evice                       | ×  | 0        |          |
| Na            | Enter in       | formation of remote device. | :t | ion      |          |
|               | Name           | HBU8000                     |    |          |          |
|               | IP             | 192.168.1.100               |    |          |          |
|               | Port           | 26101                       |    |          |          |
| -             |                |                             |    |          |          |
|               |                | Add Cancel                  | se | <u>,</u> |          |
| L             |                |                             |    |          |          |

• Click TV "App" icon

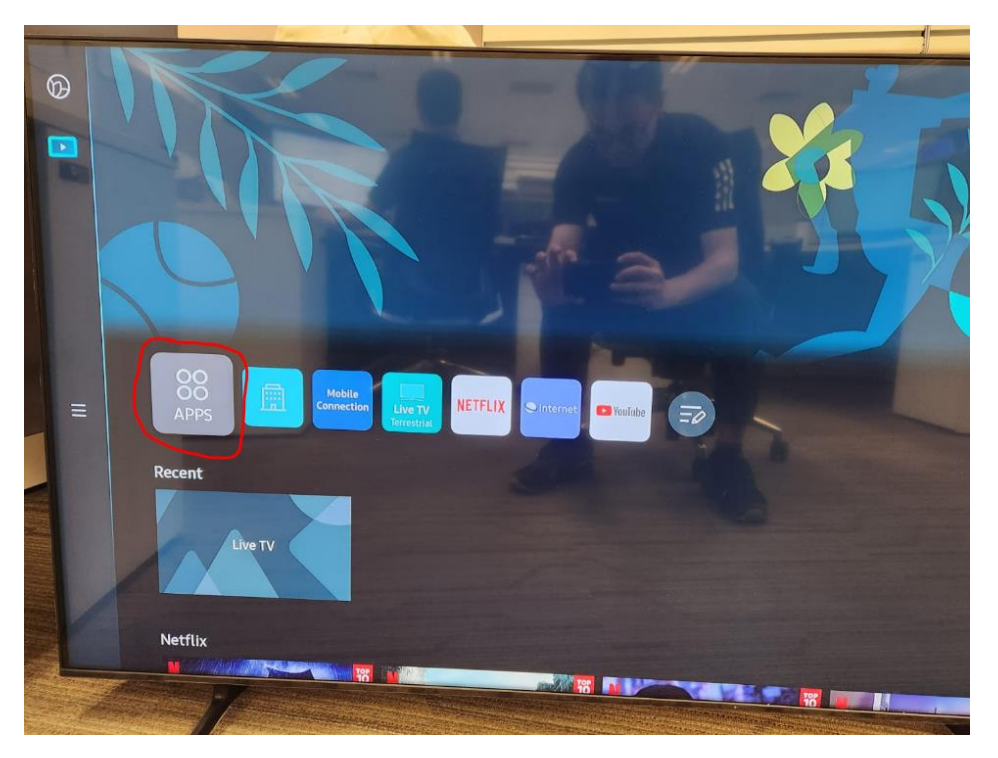

- Using Remote, Press "1 2 3 4 5"
- Switch On "Developer Mode"
- Key in Tizen Studio Host PC IP address

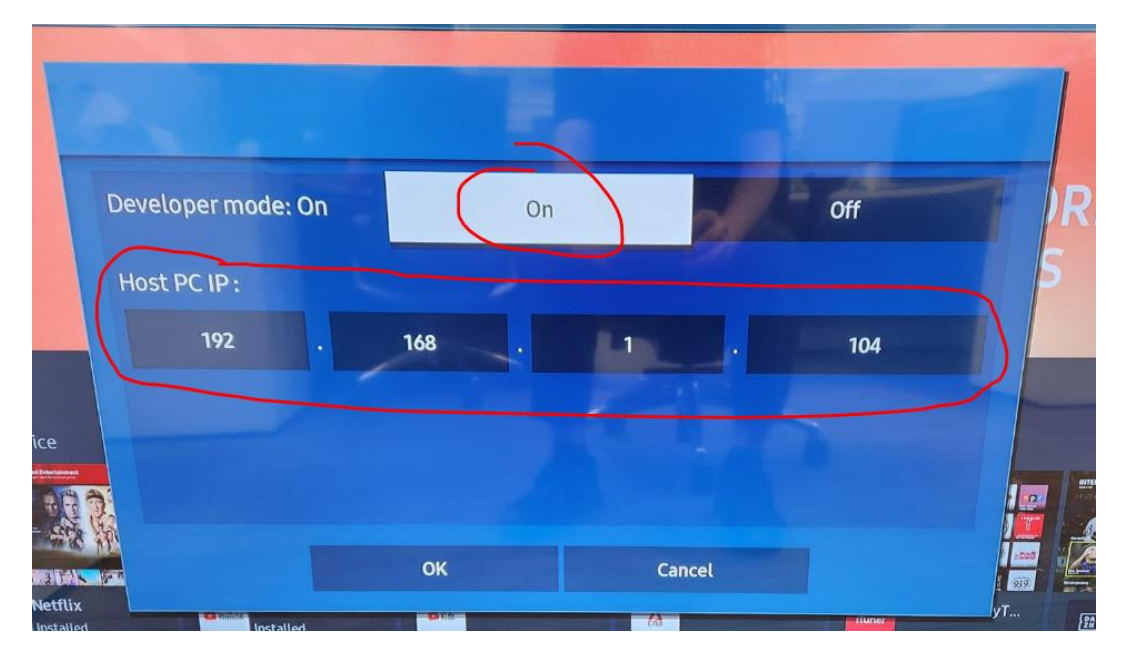

• TV "Developer Mode" is switched on

| ſ | Apps(DEVEL          | OP MODE)             |                            | 8 xm       |
|---|---------------------|----------------------|----------------------------|------------|
|   |                     |                      | 0                          | D          |
|   | Editor's Choice     |                      | An upp mode just for kide. |            |
|   | Netfix<br>Installed | Vourus and installed | VouTube Kids               | Annel News |

• Go to Tizen Studio Device Manager, turn on the "Connection

| <u> R</u> emote D | evice <mark>Man</mark> ager |       |       |                   | $\times$ |
|-------------------|-----------------------------|-------|-------|-------------------|----------|
|                   |                             |       |       | $\Box + \Diamond$ | Ü        |
| Name              | IP                          |       | Port  | Connection        |          |
| HBU8000           | 192.168                     | 1.100 | 26101 | ON                |          |
|                   |                             |       |       | $\checkmark$      |          |
|                   |                             |       |       |                   |          |
|                   |                             |       |       |                   |          |
|                   |                             |       |       |                   |          |
|                   |                             |       |       | Close             |          |
|                   |                             |       |       | Close             |          |
|                   |                             |       |       |                   |          |

• Right click the device, click "Permit to install applications"

| Device Manager                  |                                |              | -          | - 0               |
|---------------------------------|--------------------------------|--------------|------------|-------------------|
| TIZEN STUDIO                    |                                |              |            |                   |
| Device Man                      | ager                           |              |            | 0                 |
| Select a connected device.      |                                |              |            |                   |
| Name 🔻                          | Platform                       | Port         | Connection | 192.168.1.100:261 |
| HG55BU800AWXXT                  | tv-6.5 192.168.                | .1.100:26101 | ON         |                   |
|                                 | Install app                    |              |            |                   |
|                                 | Add log tab                    |              |            |                   |
|                                 | Delete log tabs                |              |            |                   |
|                                 | Connect                        |              |            |                   |
| + 192.168.1.100:26101           | (HG5: Disconnect               |              |            |                   |
| Message Enter keywords for sear | hing i                         |              |            |                   |
|                                 | Open shell                     |              |            |                   |
| Time Level 🔻 Pid                | Permit to install applications |              | Message    |                   |
|                                 |                                |              |            |                   |

• Message "Succeeded to upload a certificate" is shown

| Device Manager                                                  | - 🗆 X             |
|-----------------------------------------------------------------|-------------------|
| TIZEN STUDIO                                                    |                   |
| Device Manager                                                  | 0 i               |
| Select a connected device.                                      |                   |
| Name   Key Message   Key Connection                             | 192.168.1.100:261 |
|                                                                 |                   |
| Succeeded to upload a certificate                               |                   |
|                                                                 |                   |
| + 192.168.1.100:26101 (H                                        | *                 |
| Message Enter keywords for searching messages.                  |                   |
| Time Level <b>v</b> Pid <b>v</b> Tid <b>v</b> Tag <b>v</b> Mess | age               |
|                                                                 |                   |

#### 4.) Debugging

• In Tizen Studio, Click "Debug As → Tizen Web Application".

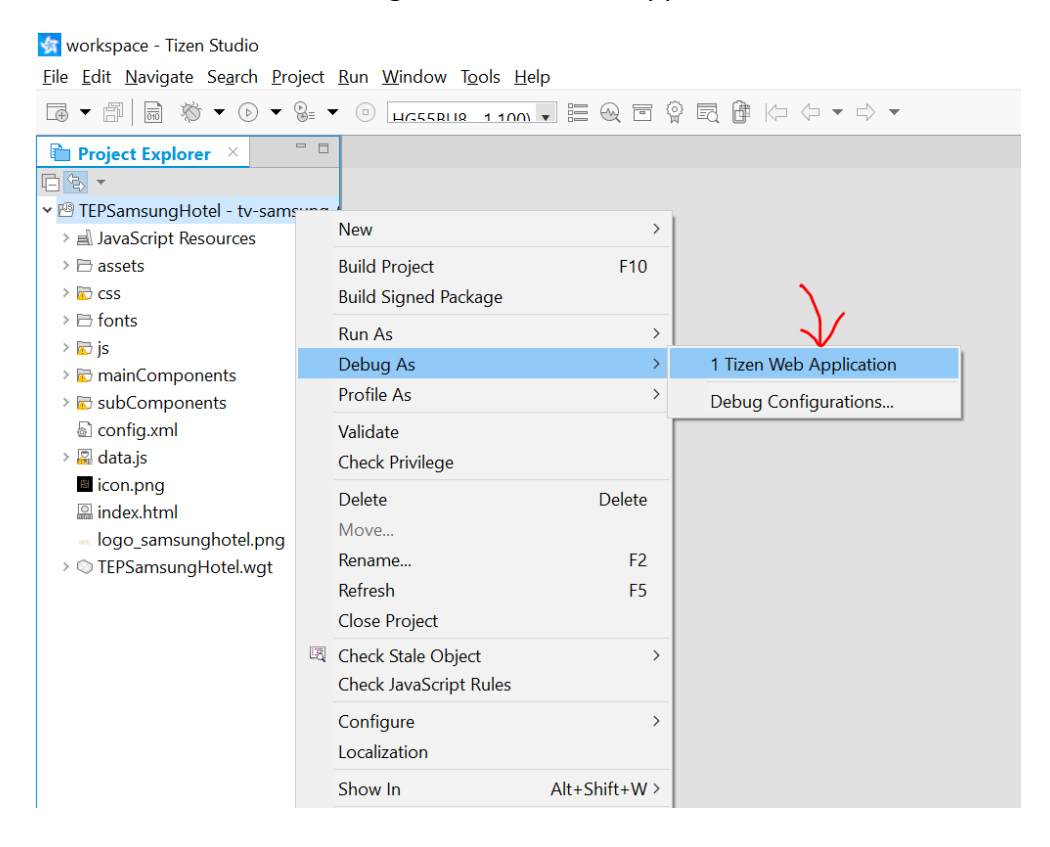

• App is uploaded in TV

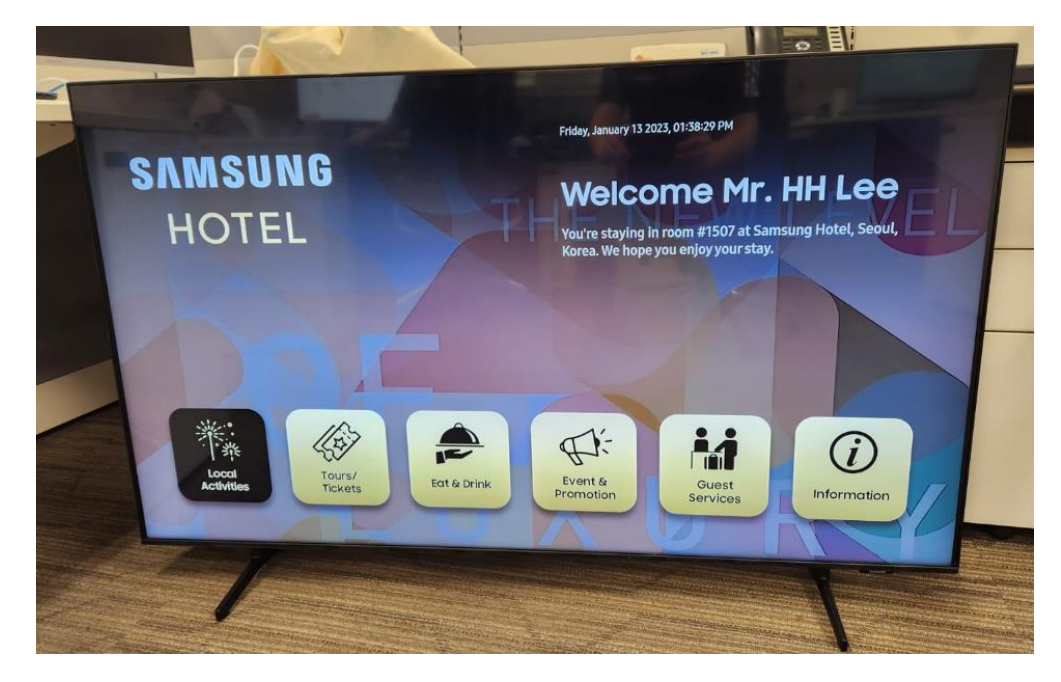

• User debug the App using Chrome DevTools as shown below

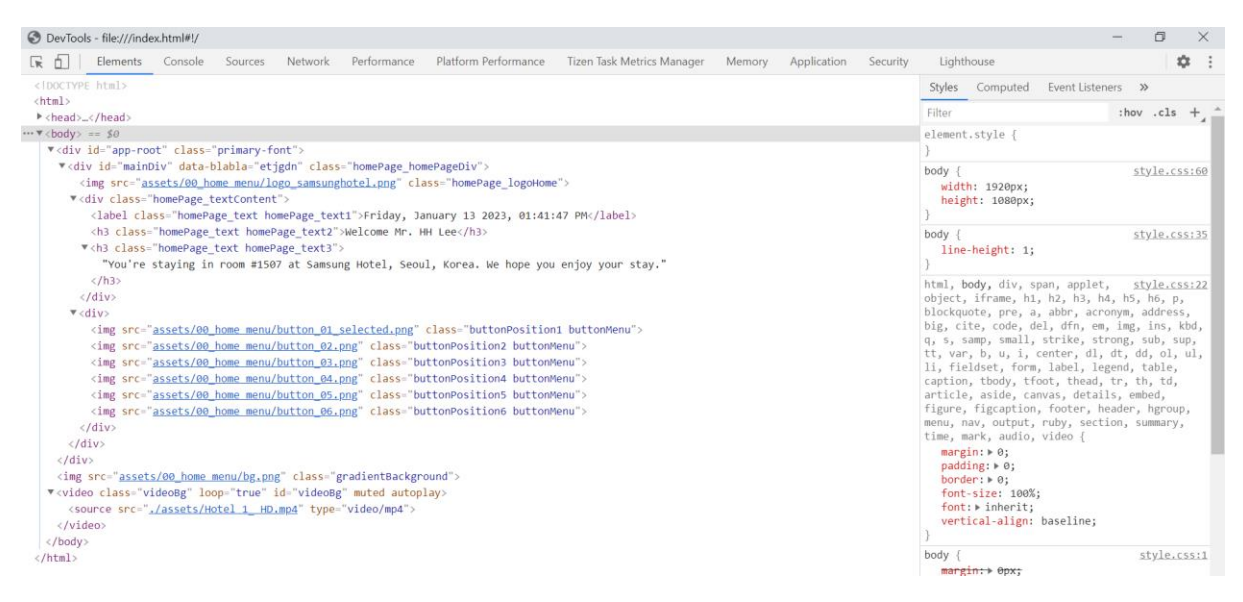